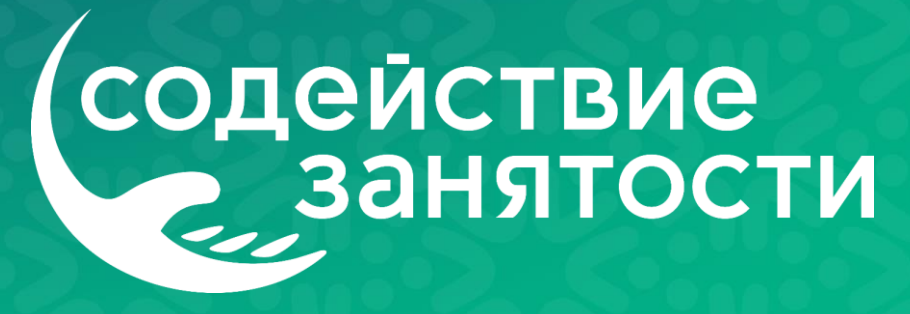

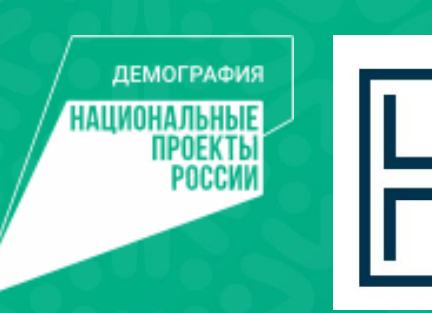

## КАК ПОДАТЬ ЗАЯВКУ НА ОБУЧЕНИЕ

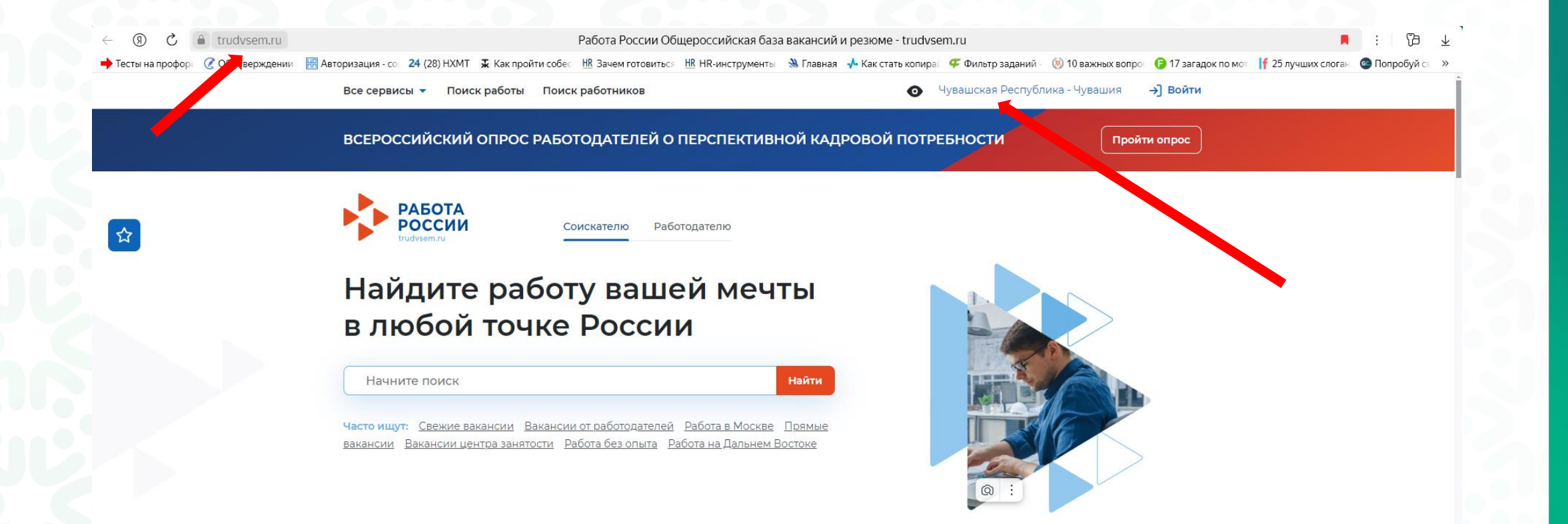

 Зайдите на портал «Работа России» <u>https://trudvsem.ru/</u>
В правом верхнем углу выберите регион «Чувашская Республика»

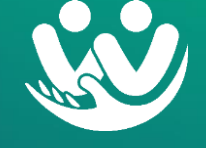

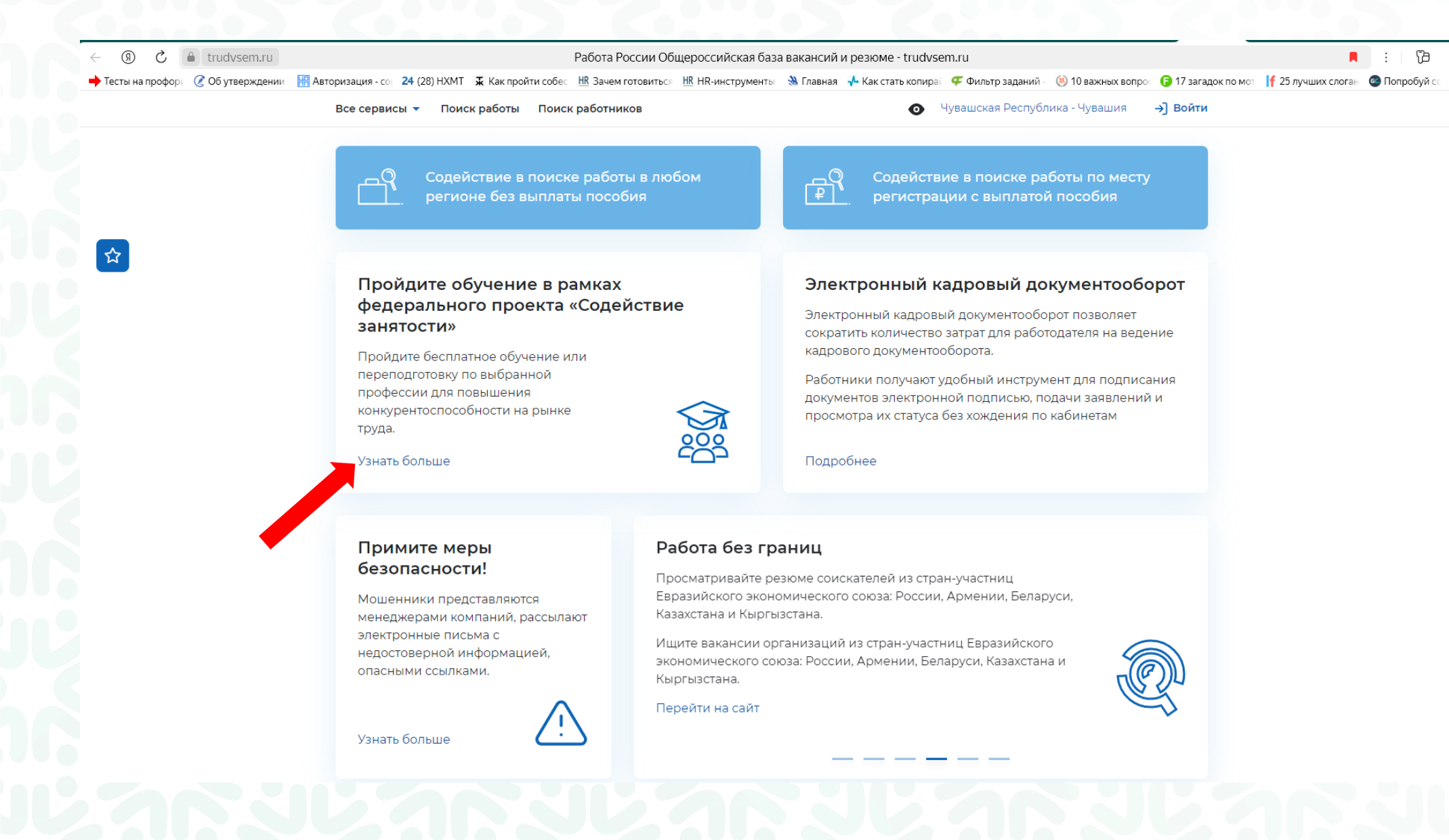

## Нажмите кнопку «Узнать больше»

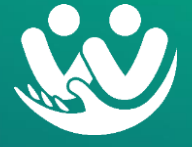

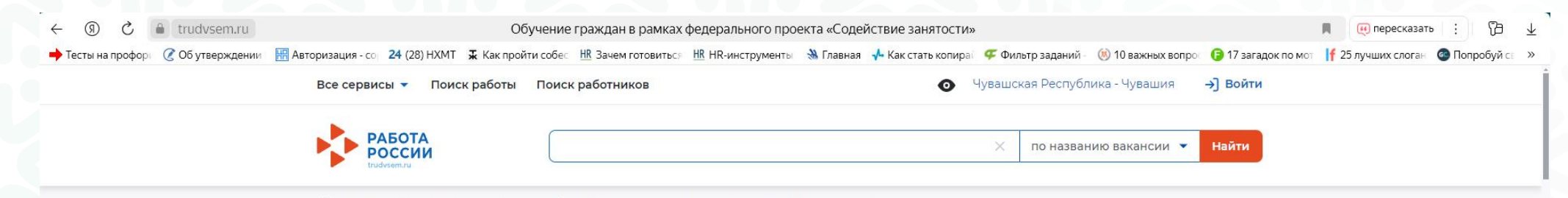

🙃 > Информационные страницы > Обучение граждан в рамках федерального проекта «Содействие занятости»

## Обучение граждан в рамках федерального проекта «Содействие занятости» национального проекта «Демография»

Цель программы – содействие занятости отдельных категорий граждан путём организации профессионального обучения, дополнительного профессионального образования для приобретения или развития имеющихся знаний, компетенций и навыков, обеспечивающих конкурентоспособность и профессиональную мобильность на рынке труда.

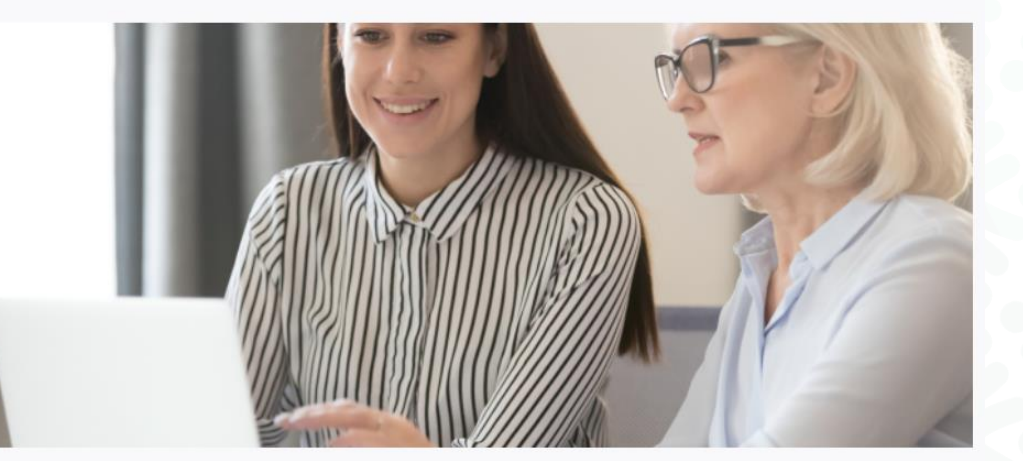

Записаться на обучение

Организаторы программы

## Нажмите кнопку «Записаться на обучение»

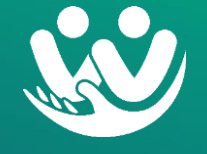

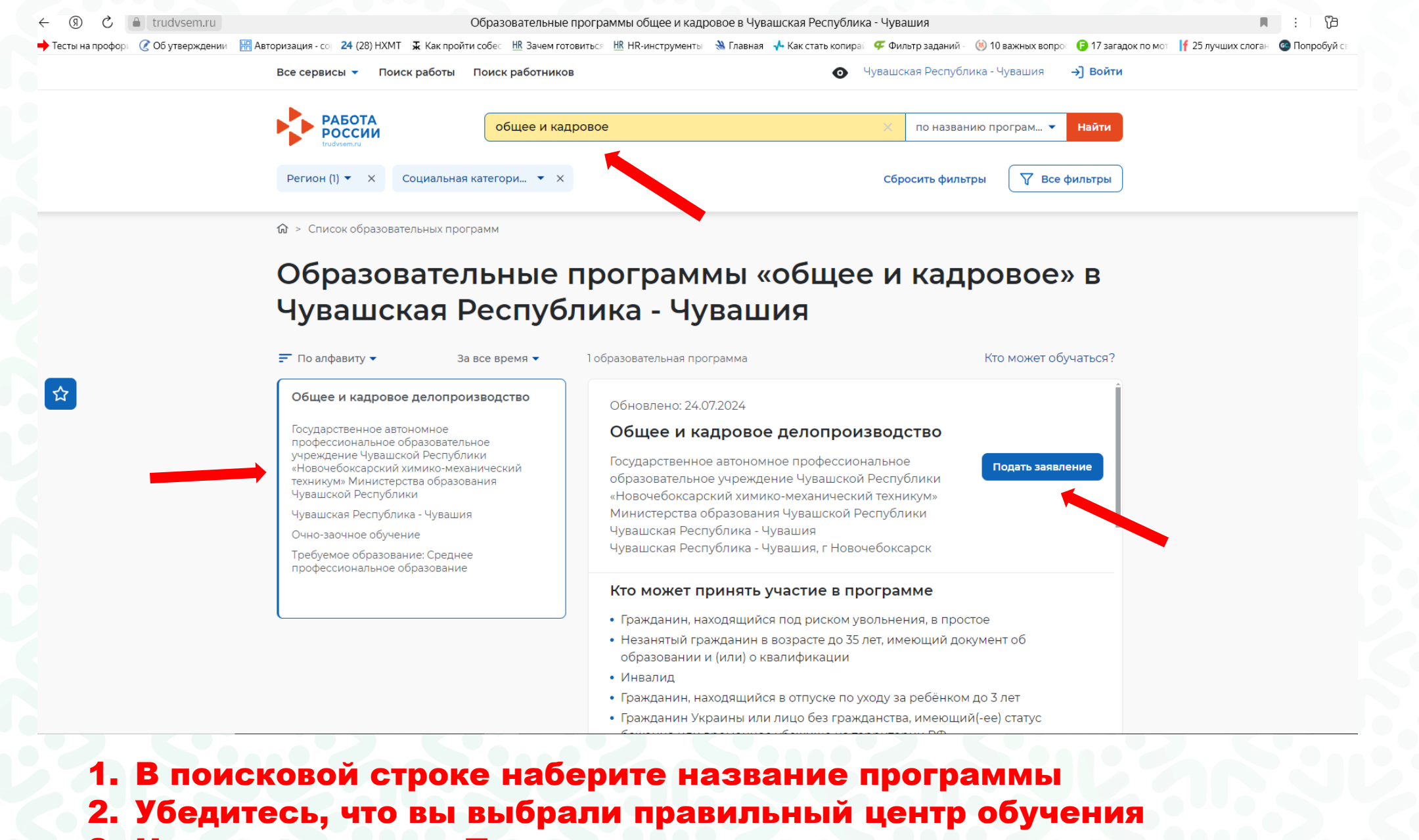

3. Нажмите кнопку «Подать заявление»

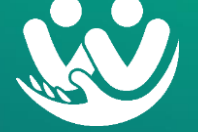

| Все сервисы 👻 Поиск работы Поиск работников                                                                                                    | О Чувашская Республика - Чувашия → Войти                                          |
|----------------------------------------------------------------------------------------------------|-----------------------------------------------------------------------------------|
| РАБОТА РОССИИ                                                                                                    | Х ПО НАЗВАНИЮ ВАКАНСИИ 🔻 Найти                                                    |
| <b>1</b> > Вход                                                                                                    |                                                                                   |
| Вход                                                                                                    |                                                                                   |
| Для соискателей Для работодателей                                                                                                    |                                                                                   |
| Вход в личный кабинет соискателя                                                                                                    | Войдя на портал, вы сможете:                                                      |
| Войти через портал «Госуслуги»                                                                                                    | Накать работу<br>Вакансии от проверенных работодателей                            |
| Нет регистрации на Госуслугах? Зарегистрироваться                                                                                                    | Разместить резюме<br>Составьте качественное резюме, чтобы быстрее найти<br>работу |
| для входа на портал (какой а красна в накой на красна и накой накой на<br>Накой накой накой накой накой накой накой накой накой накой накой накой накой накой накой накой накой накой нако | Написать работодателю<br>Дополните отклик сопроводительным письмом                |
| Входя на портал, вы соглашаетесь на обработку персональных данных                                                                                                    | Получить содействие от центра занятости<br>населения в поиске работы              |
|                                                                                                    | подаите заявление на портале «Работа России»                                      |
| Как войти на порт                                                                                                    | ал через Госуслуги                                                                |

- 1. Войдите на портал «Госуслуги» и завершите регистрацию
- 2. Внимательно проверьте свои личные данные, в т.ч. категорию участника
- 3. Ожидайте письма от Центра занятости на почту, которая привязана к «Госуслугам»
- 4. В случае возникновения вопросов, звоните: +7-966-249-99-09

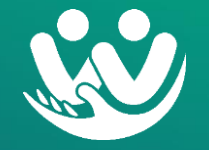